## Step-by-step guide for affiliated colleges / academic institutes to subscribe research journals of the Islamia University of Bahawalpur (IUB)

1. Check Affiliation Status: Ensure your college is currently affiliated with IUB and affiliation requirements are fulfilled. For non affiliated colleges / institutes, the subscription can be done by following steps.

2. Browse Journal Titles: Visit <u>https://journals.iub.edu.pk/</u> website and browse the research journal titles available for subscription or refer the list provided by the IUB affiliation office or visit ORIC website.

3. Select Journal(s): Choose journal titles relevant to your programs and research areas.

4. Download Subscription Form: Download the journal subscription form from IUB website: <u>https://www.oric.iub.edu.pk</u> or obtain it from the IUB affiliation office or ORIC.

5. Choose Subscription Type: Select subscription mode - print, print+online

6. Fill Subscription Details: Provide college details and contact person information, write selected journal titles and duration of subscription.

7. Select Payment Method: Payment details should be carefully filled and original deposit slip/challan must be attached. The step-by-step procedure is given below.

8. Sign Terms and Conditions: Authorized signatory must sign the subscription form.

9. Submit Form: Send completed subscription form along with subscription fee payment details (original deposit slip/ online transfer record must be attached) to the ORIC. The subscription details will be forwarded to the IUB affiliation office, in case required.

10. Activate Subscription: ORIC-IUB will verify the form and payment details and will send subscription certificate to the college and a copy to the IUB affiliation office.

Please contact <u>journals.iub@iub.edu.pk</u> if you need any clarification on the journal subscription process. We will be happy to assist in accessing our research publications.

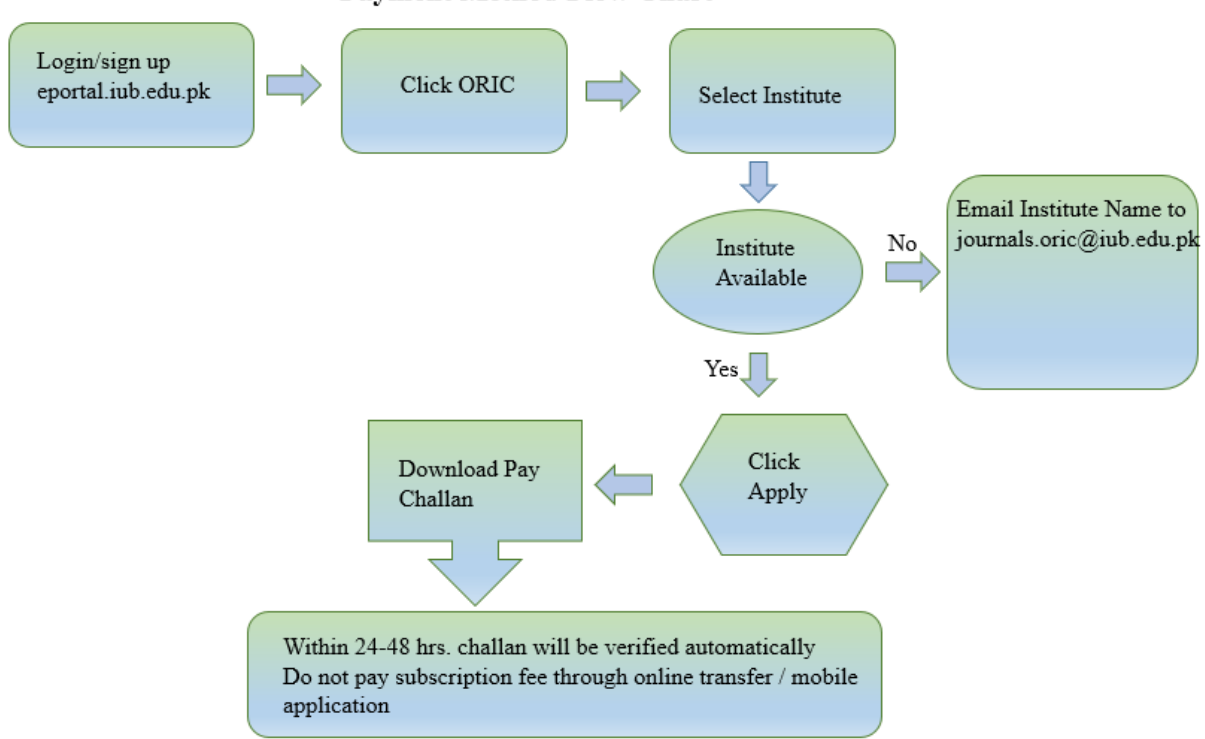

## Payment Method Flow Chart